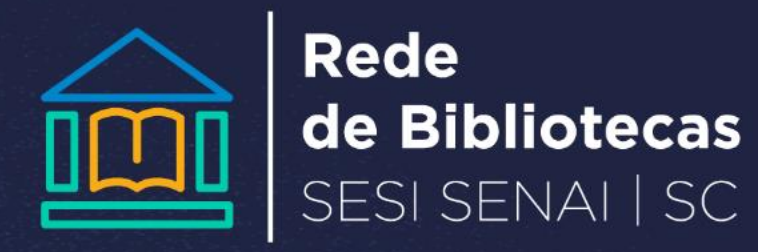

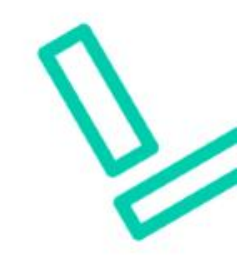

## COMO ACESSAR AS NORMAS DA ABNT

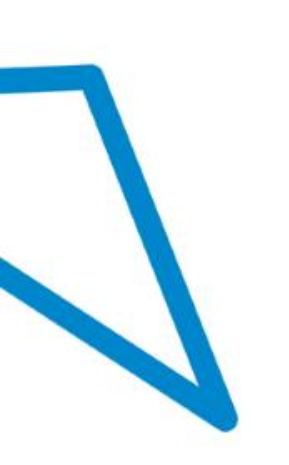

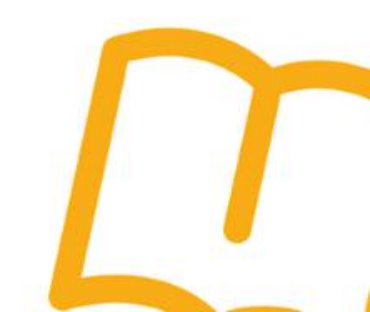

1° Acessar : <u>www.abntcolecao.com.br</u> (usar Internet Explorer); \*Procurar sua biblioteca para informações sobre credenciais

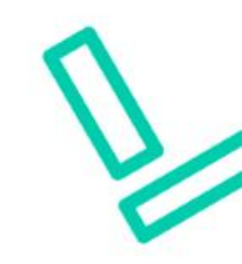

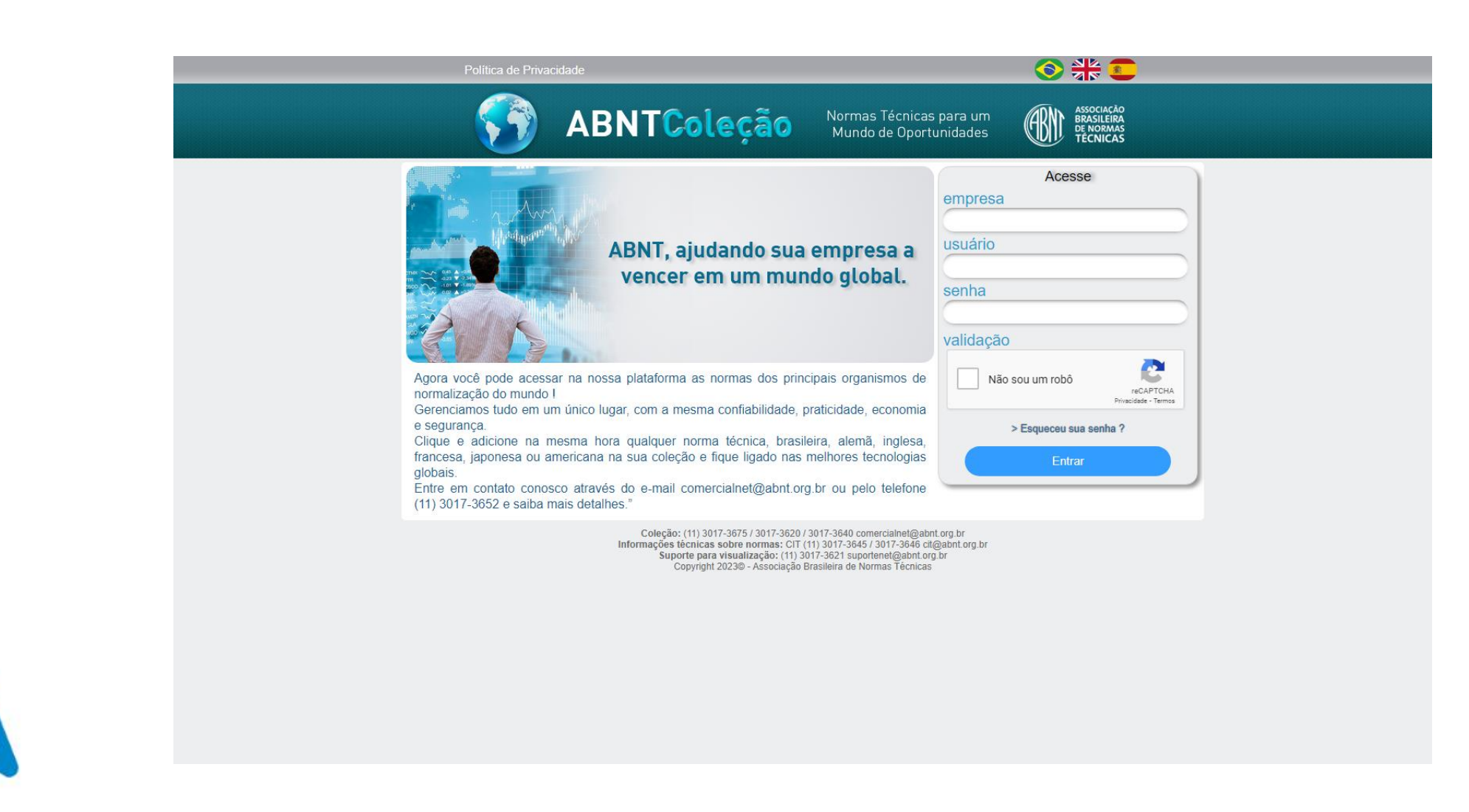

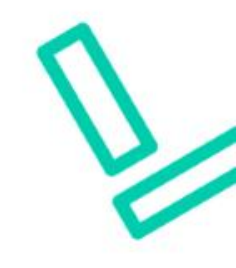

## 3º Digitar norma de interesse;

| Search In: 🏂 🖷 ABNT 😔 AMN 😳 ISO               |
|-----------------------------------------------|
| Search by: > * Full Collection  My Collection |
| Search Type: The Standards into Publications  |
| Number: ) 6023 Part: )                        |
| Word : 3 (type worth with accent)             |
| Committee : > <all></all>                     |
| ICS : ) CAILS                                 |
| Published in the Internet State               |
|                                               |
| Stabss : ) 🕅 Active 📖 Withdraw                |
|                                               |
| GO >                                          |
|                                               |

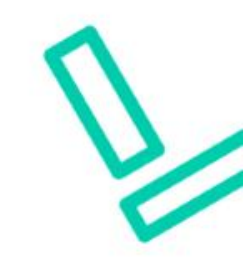

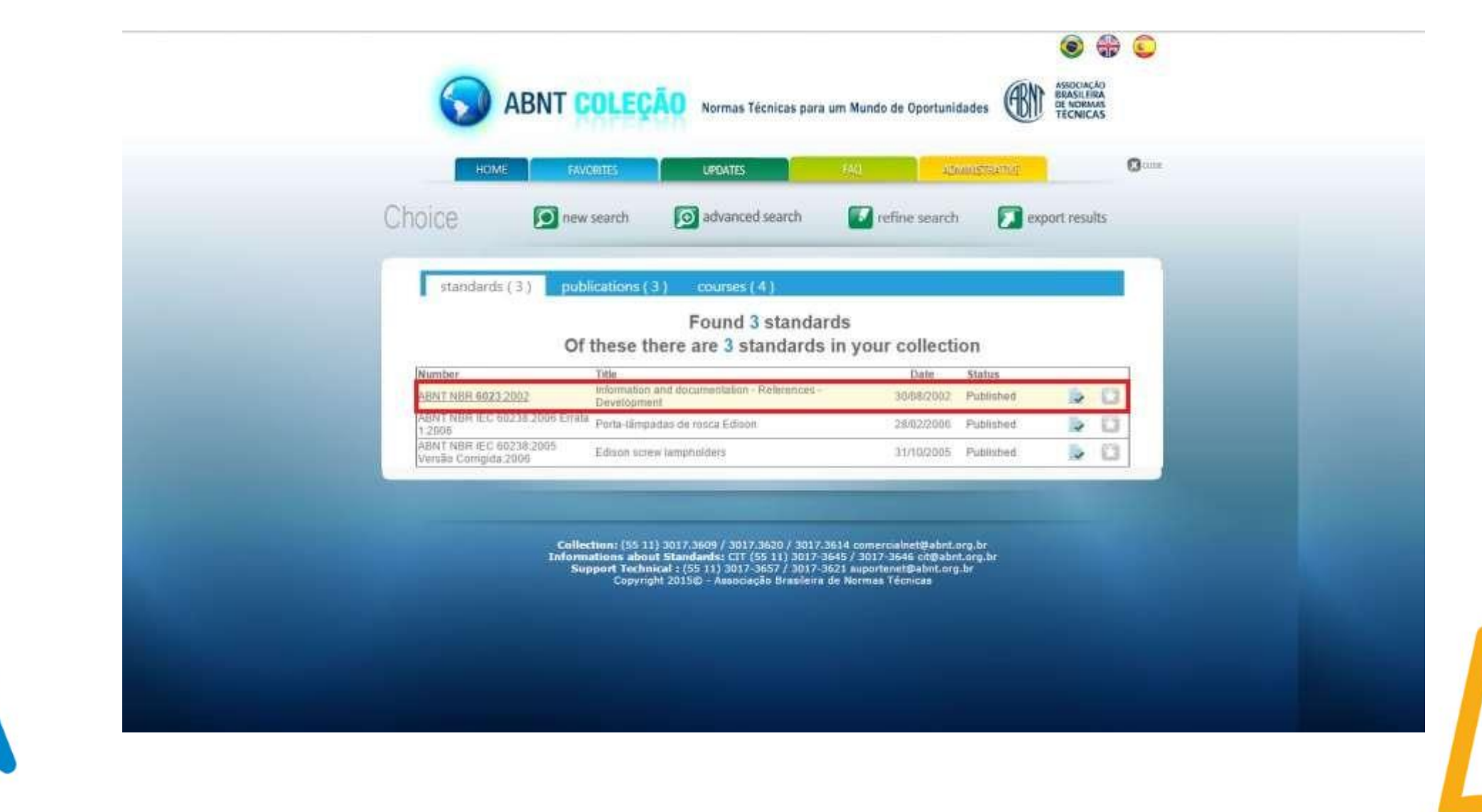

## 5° Verifique mais informações sobre a norma;

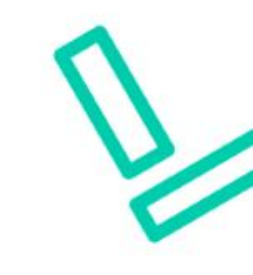

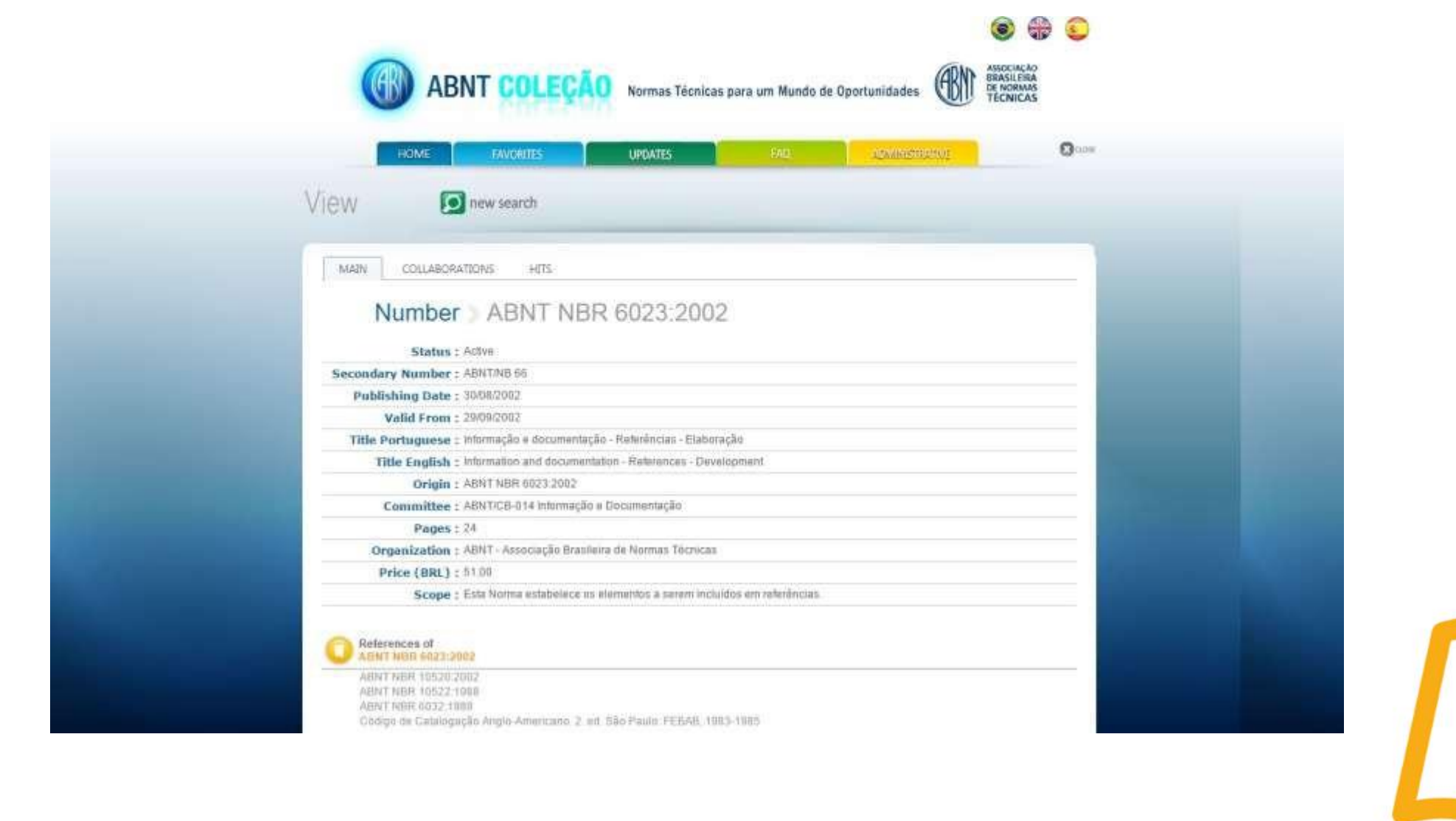

## 6º Clique no visualizador da norma que fica no final da página use da barra de rolagem;

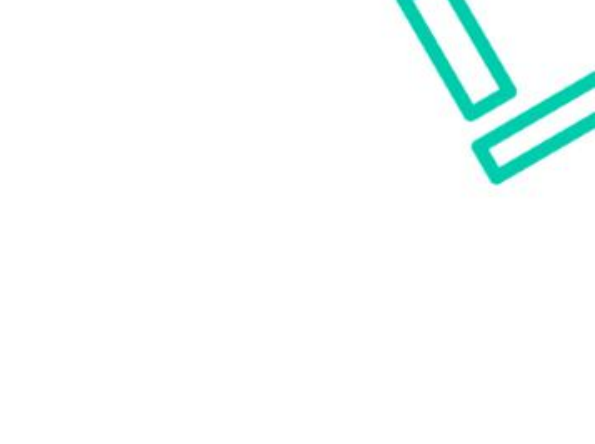

| OLDER : YOUL NEW ORGANIS                                                                                                    |                                                |
|----------------------------------------------------------------------------------------------------|------------------------------------------------|
| Committee : ABNT/CB-014 Informação e Documentação                                                                                                    |                                                |
| Pages : 24                                                                                                    |                                                |
| Organization : ABNT - Associação Brasileira de Normas Técnicas                                                                                                    |                                                |
| Price (BRL) ± 51.00                                                                                                    |                                                |
| Scope : Esta Norma estabelece os elementos a serem incluídos en                                                                                                    | n referências.                                 |
| References of Ameri Nine 4025-2002                                                                                                    |                                                |
| ABNT NERR 10920, 2002<br>ABNT NERR 10522, 1088<br>ABNT NERR 0032, 1980<br>Chalgo de Catalogação Angla-Americano, 2. ed. São Paulo, FEBAB, 1983-198                                                                                                    | K.                                             |
| O IC\$1                                                                                                    |                                                |
| 01.140.20 Information sciences                                                                                                    |                                                |
| C Keywords :                                                                                                    |                                                |
| Documentação<br>Trabalho académico<br>Tese<br>Dissertação<br>Referência<br>Arigo científico<br>Trabalho de conclusão do nurso<br>Trabalho de conclusão do nurso<br>Trabalho científico<br>To view the standards is required "ABNT Viewer", if your macter | e doesn't have installed bend email and to ask |
| Sor suportenet(§abril org br                                                                                                    |                                                |
| Requisitante de Impressão                                                                                                    |                                                |
| View this Add to Favorite                                                                                                    | C) Keep Searching                              |
|                                                                                                    |                                                |

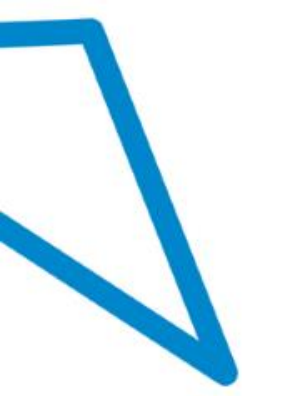

7º automaticamente abrir a norma para visualização conforme tela abaixo, através do Java;

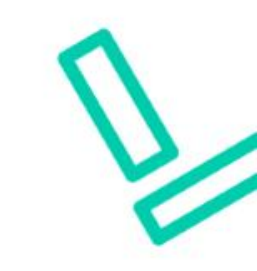

| SERVIÇO NACIONAL DE APRE                                                                                                    | NDIZAGEM INDUSTRIAL - SENAI-SC                                                                                                    |                                                |  |
|----------------------------------------------------------------------------------------------------|----------------------------------------------------------------------------------------------------|------------------------------------------------|--|
| (DN)                                                                                                    | AGO 2002                                                                                                    | NBR 6023                                       |  |
| GRU                                                                                                    | Informação e documentaçã<br>Referências - Elaboração                                                                                                    | o -                                            |  |
| ASSOCIAÇÃO<br>BRASILEIRA<br>DE NORMAS<br>TÉCNICAS                                                                                                    |                                                                                                    |                                                |  |
| RENT<br>No. Team de Hallo Hair - Ado Hair - Ado Hair - Ado Hair - Ado Hair - Ado Hair - Ado Hair - Hair - Hair | Dingem: Projeto NBR 6023-2002<br>ABNT/CB-14 - Comită Brasileiro de Finanças, Bancos, S<br>Administração: a Documentação<br>CE-14-001/01 - Comissão de Estudo de Documentação<br>NBR 6023 - Information and documentation - References<br>Descriptors: References. Documentation<br>Esta Norma substitui a NBR 6023:2000<br>Válida a cartir de 29.09.2002 | Seguros, Comércio,<br>s - Development<br>:1997 |  |
| Toldas os chivitas reservado                                                                                                    | Palavras-chave: Referência. Documentação                                                                                                    | 24 páginas                                     |  |
| Sumário<br>Prefácio<br>1 Objetivo<br>2 Referências nom<br>3 Definições<br>4 Elementos da re<br>5 Localização<br>6 Regras gerais da<br>6 Regras gerais da<br>7 Modelos da refe<br>9 Transcristo dos<br>9 Ordenação das r                                                                                                    | natives<br>erência<br>apresentação<br>éncias<br>eferencias                                                                                                    |                                                |  |

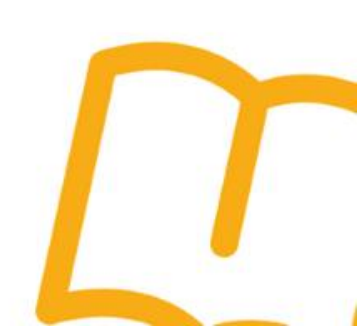

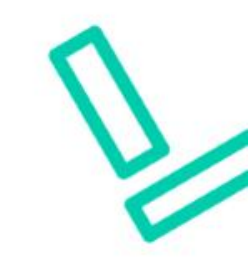

 Obs.: Em casos de não abrir poderá ser aberto chamado na central de serviços e ou com suporte TIC local.

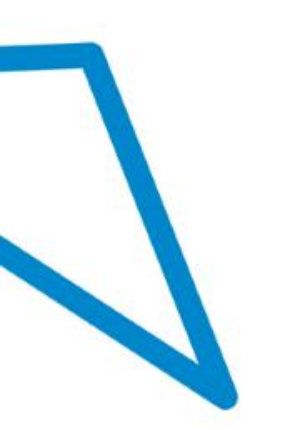

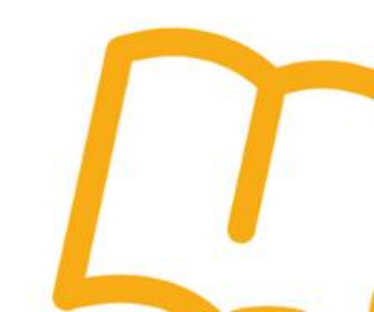

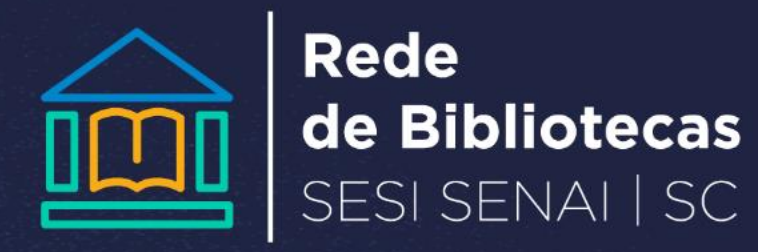